## ☆プリントアウト節約術☆

 <u>いくつかのページを集約する</u> 何ページも印刷する場合、I枚の用紙に数ページを集約させます。

| $\odot$      |                                              | ここを押すとページの集約ができます                  |
|--------------|----------------------------------------------|------------------------------------|
| 情報           | 印刷                                           |                                    |
| 新規           | 部数: 1 🗘                                      | すべてのページを印刷                         |
| 潤く           | 白原山                                          | 1 パージ/枚                            |
| 上書き保存        |                                              |                                    |
| 名前を付けて<br>保存 | プリンター <sup>()</sup><br>FUJI XEROX ApeosPort… | 2 ページ/枚                            |
| 印刷           | ◆●● 準備完了<br>プリンターのプロパティ                      |                                    |
| 共有           |                                              | ■ <sub>6パージ液</sub> 集約したいページ数を選択します |
| エクスポート       |                                              |                                    |
| 閉じる          | <i>∧−ÿ</i> :0                                | 0000         8 ページ/枚               |
| アカウント        | 片面印刷<br>ページの片面のみを印刷します                       | 開設 16 ページ/枚                        |
| +===>.       | 部単位で印刷                                       |                                    |
| 17.557       |                                              | <ul> <li>IE 用紙サイズの指定</li> </ul>    |
|              | ₩方向・                                         | 1 1 1 23 / 147                     |
|              | A4 (210x297mm)                               |                                    |
|              | 209.98 mm x 296.97…                          |                                    |
|              | 標準の余白<br>左: 30 mm 右: 30 mm ▼                 |                                    |
|              | 1 ページ/枚                                      |                                    |
|              | ハーン設定                                        |                                    |

2. 両面印刷にする

片面で何枚も出すのではなく、両面印刷にします。

| ${ \bige { \bige \bige \bige \b$ |                                                                    |                | ここを押すと                        | く両面印刷に設       | 定できます    |    |
|----------------------------------------------------------------------------------------------------|--------------------------------------------------------------------|----------------|-------------------------------|---------------|----------|----|
| 情報                                                                                                    | 印刷                                                                 |                | <b>片面印刷</b><br>ページの片面のみを印刷します |               |          |    |
| 新規開く                                                                                                    | 1                                                                  |                | 両面印刷     長辺を綴じます              | 豆辺綴じにする       | と、用紙が縦の場 | 易合 |
| 上書き保存<br>名前を付けて<br>保存                                                                                                    | プリンター 0<br>FUJI XEROX ApeosPort…                                   |                | 両面印刷<br>短辺を綴じます<br>手動で両面印刷    | 上下さかさまに       | なります     |    |
| 印刷                                                                                                    | 準備完了<br>プリンターのプロパティ                                                |                | メッセージが表示されたら、用紙               | を裏返して背面を印刷します |          |    |
| 共有                                                                                                    | 設定                                                                 | ※印刷方向と綴じる辺に注意! |                               |               |          |    |
| エクスポート                                                                                                    | すべてのページを印刷           ドキュメント全体                                      | 用紙             | 長辺                            | 短辺            |          |    |
| 閉じる                                                                                                    | K−5: 0                                                             |                |                               |               | <b>Ъ</b> |    |
| アカウント                                                                                                    | 両面印刷            長辺を認じます            ページ単位で印刷            111 222 333 |                | 1                             | 1             |          |    |
|                                                                                                    |                                                                    | タテ             | 2 3                           | 2             |          |    |
|                                                                                                    | A4 (210x297mm)<br>209.98 mm x 296.97                               |                | 用紙:タテ 綴じ方:長辺綴じ                | 用紙:タテ 綴じ方:短   | E辺線じ     |    |
|                                                                                                    | 標準の余白<br>左: 30 mm 右: 30 mm ▼                                       |                |                               |               |          |    |
|                                                                                                    | 1 ページ/枚 ・ ページ設定                                                    | 30             | 1 2                           | 1 /2          |          |    |
|                                                                                                    |                                                                    |                | 3                             |               | 3        |    |
|                                                                                                    |                                                                    |                | 用紙:ヨコ 綴じ方:長辺綴じ                | 用紙:33 綴U方:短   | 辺線じ      |    |

(引用 https://www.chipsshop.com/inkpedia/9245/)

- 3. カラーでなくてもいいものはモノクロ印刷にする
  - ・カラープリントが一枚当たり 4 ポイント消費するのに対し、モノクロプリントでは一枚当たり | ポイントの消費になります。

|        | A4•B5•B4      | A3     |
|--------|---------------|--------|
| モノクロ印刷 | <b> </b> ポイント | 2 ポイント |
| カラー印刷  | 4 ポイント        | 8 ポイント |

図 一枚当たりのポイント数

・プリンターは初期設定ではモノクロで印刷されます。
 ※カラー印刷をしたい場合はプリンター→aicprtcol に変更してください。

4. 印刷ミスをなくす

 ・用紙サイズが A4、プリンターがモノクロ印刷なら「aicprt01 または aicprt02」、 カラー印刷なら「aicprtcol」になっていることを確認してください。
 (パソコンによってはプリンター名が大文字になっていたり、多少表示のされ方が 違ったりしますので注意してください。)

・印刷ミスをなくすことにより、ポイント節約につながります。

## web サイトなどから印刷する場合

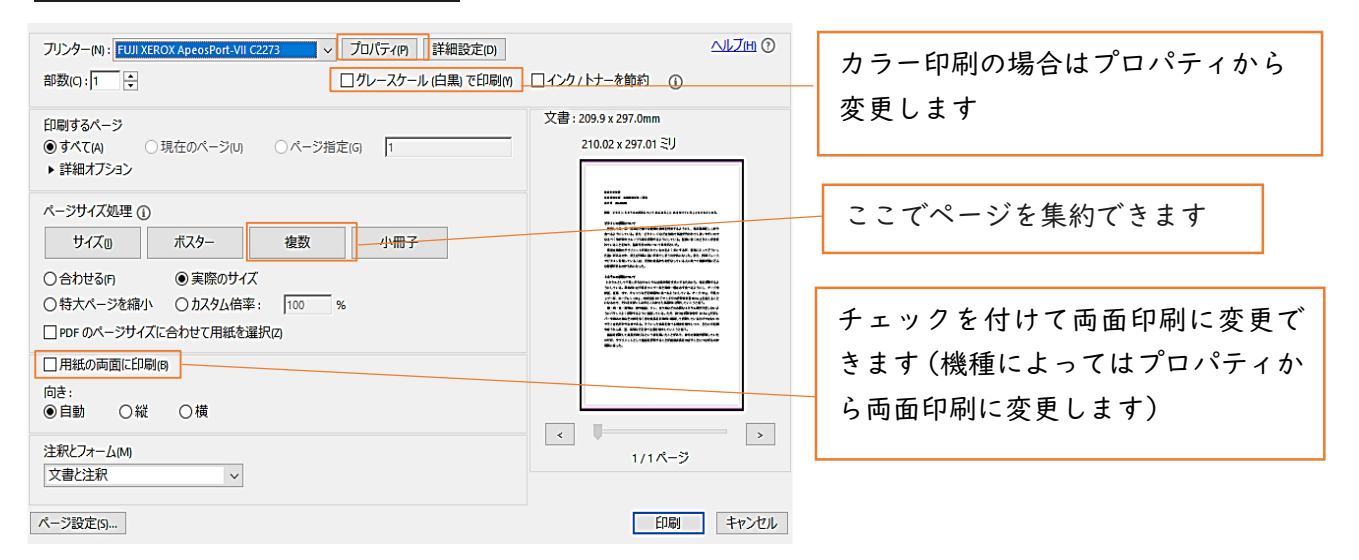

その他

プリンターに関しての詳しい情報については以下の URL を参照してください。

http://www.nara-wu.ac.jp/aic/it\_support/equipment/printer.html

遠隔授業対応チーム 7月7日作成